## 1 DICEMBRE 2022

# TELEASSISTENZA

GUIDA ALL'INSTALLAZIONE - WINDOWS

ROSSOXWEB CATERINA CICALESE

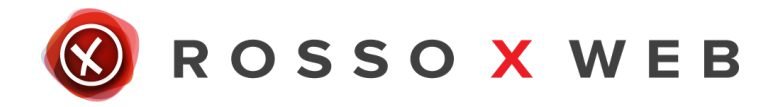

## 1. Scarica il Software

Per prima cosa **scarica** il software scegliendo la versione corretta per il tuo pc. Una volta scaricato aprire (eseguire il file).

#### 2. Consenso

Se compare questo banner cliccare su "Si".

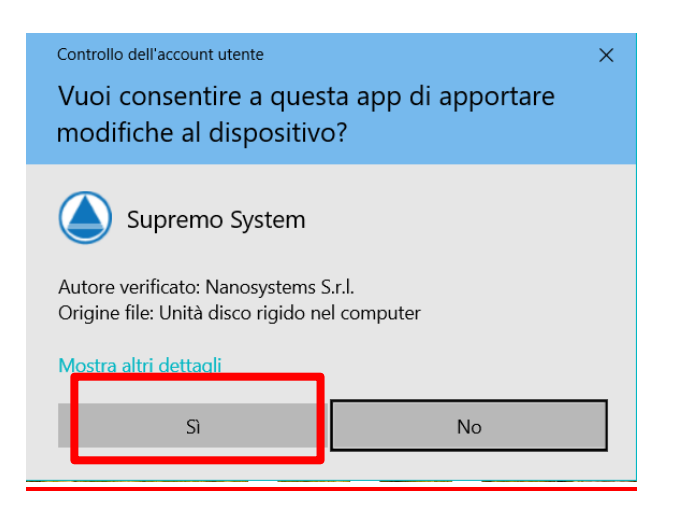

## 3. Accetta

A questo punto apparirà la schermata di benvenuto su Supremo dove basterà cliccare su "Accetta" per installare il programma.

|                                                                                                    |       | ×   |
|----------------------------------------------------------------------------------------------------|-------|-----|
| Benvenuti su Supremo                                                                                                    |       |     |
| Come aprire Supremo                                                                                                    |       |     |
| Apri Supremo                                                                                                    |       | ۲   |
| Installa Supremo (per accesso non presidiato)                                                                                                    |       | 0   |
| Password                                                                                                    |       |     |
| Conferma password                                                                                                    |       |     |
| Nota: Comunicando o mostrando il tuo ID e la tua password di<br>Supremo, consentirai il controllo remoto del tuo PC/server.<br>Non permettere a sconosciuti di controllare la tua macchina.                        |       |     |
| Né Nanosystems né Microsoft contattano individualmente gli utenti per<br>offrire servizi a pagamento di assistenza generica o rimborsi non<br>richiesti. Se vi hano chiamato per tale ragione stanno probabilmente | 4     |     |
| Per utilizzare Supremo è necessario accettare il contratto di licenza                                                                                                    |       |     |
| Ter danzere supremo e necessario decendre in <u>contratto en necessa</u>                                                                                                    | Accet | ita |
|                                                                                                    |       |     |

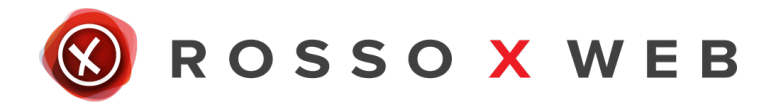

## 4. Connessione

A questo punto il programma risulterà installato sul proprio per pc e per ottenere la teleassistenza da parte di un nostro tecnico sarà necessario fornirgli i numeri "**Your Id**" e "**Password**".

| Connessione                                   | S S                                                                                                    | E I T<br>Tem integrator                                                                 |     | হেই<br>Strumenti |
|-----------------------------------------------|----------------------------------------------------------------------------------------------------|-----------------------------------------------------------------------------------------|-----|------------------|
| Comunica il tuo ID e<br>l'accesso remoto al t | Comunica il tuo ID e la tua password per consentire www.seit.it<br>'accesso remoto al tuo computer<br>tel:+39 0522 273850<br>Nr. verde 800 034 125 |                                                                                         |     |                  |
| II tuo ID<br><u>Cop</u><br>Password           | 049 811 310<br>ia dati d'accesso<br>x87u93                                                                                                    | info@seit.it<br>seit@pecveloce.it<br>FB - Seit Srl<br>IG - seit_srl<br>AL - SEIT S.r.I. |     |                  |
|                                               |                                                                                                    |                                                                                         | Sup | Remo             |

• Pronto a ricevere connessioni remote

Manage your license

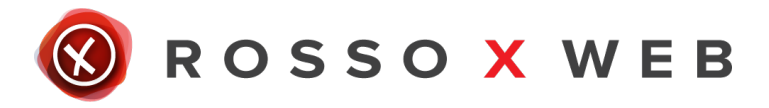

## **RICORDA**

Se hai già utilizzato il servizio di teleassistenza avrai già scaricato il programma, in questo caso ti basterà aprire il programma e fornire ai nostri tecnici i numeri "Your Id" e "Password".

## Hai già creato la tua area utente?

Attraverso la tua area utente poi aprire ticket, controllare tutte le tue richieste di assistenza e le informazioni che ti riguardano (esempio: il tecnico che ha seguito la tua richiesta, data, ecc).

Per creare la tua area utente vai su <u>https://rossoxweb.it /helpdesk</u> o su <u>https://www.seit.it /helpdesk</u>

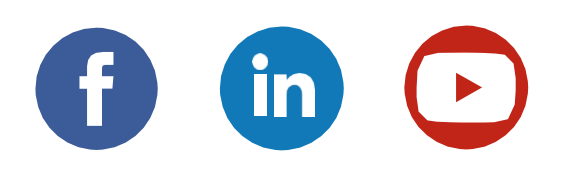